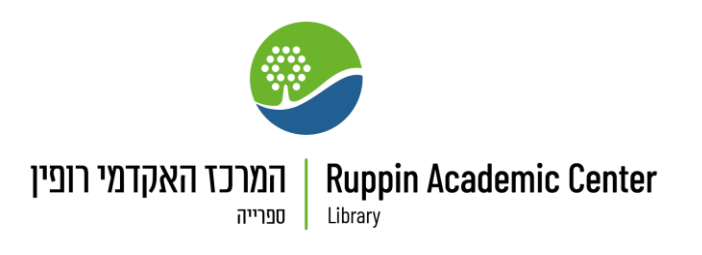

הזמנת סריקה דרך פרימו

על מנת להזמין סריקה של פריטים מצוות הספרייה, יש ראשית <u>להזדהות</u> <u>בפרימו</u> <u>ולבצע חיפוש</u> של הפריט הרצוי.

לאחר לחיצה על הפריט הרצוי, יפתח חלון.

תחת "הזמנה" לחצו על כפתור "הזמנת סריקה".

|   | קבלת פריט<br>הזמנה: הזמנת פריט / הזמנת סריקה                                                 |
|---|----------------------------------------------------------------------------------------------|
|   | חזרה למיקומים <                                                                              |
|   | מיקומי פריטים<br>ספרוות בוסוו                                                                |
| ю | ספר אנד ופין<br>פריטים שאינם מושאלים , אולם קריאה פרח (9)727<br>(1 עותק, 1 זמינים, 0 הזמנות) |
| ~ | הפריט במקום<br>השאלה לשנה                                                                    |

במסך שיפתח, מלאו את הפרטים הנדרשים ולחצו על "שלח הזמנה".

| המרכז האקדמי רופין Ruppin Academic Center<br><sup>טפרייה</sup> |            |  |
|----------------------------------------------------------------|------------|--|
|                                                                |            |  |
|                                                                | בקשת סריקה |  |
| ndę:                                                           |            |  |
| כותר פרק\מאמר                                                  |            |  |
| מחבר פרק∖מאמר                                                  | - 1        |  |
| תחילת עמוד                                                     | - 1        |  |
| סוף עמוד                                                       | - 1        |  |
| הערה                                                           | - 1        |  |
| אפט טופט 🔾                                                     |            |  |
| שלח הזמנה                                                      |            |  |
|                                                                | _          |  |

אחרי שליחת הטופס תקבלו הודעה המאשרת את הזמנתכם.

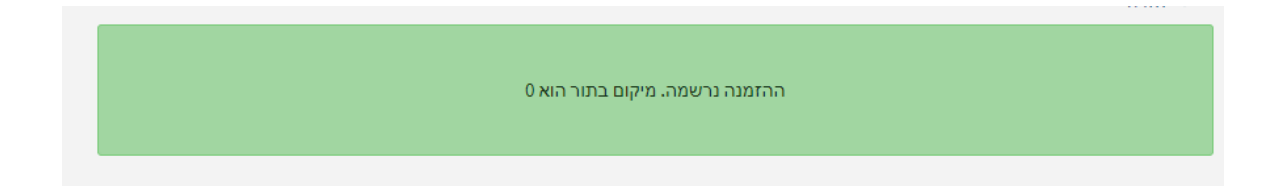

שימו לב! לפי חוק זכויות יוצרים הספרייה ניתן לסרוק רק 20 אחוז מתוך התוכן של הספר/מאמר אותו רוצים להזמין. להרחבה בנושא ניתן לקרוא את המסמך <u>זכויות יוצרים ושימוש הוגן בהוראה ובמחקר</u>.